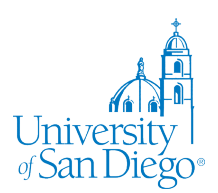

Graph Pad MDH Instructions

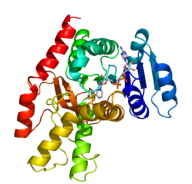

**Specific Activity Graph**: The final product should look like the specific activity example graph shown here. The data is not real nor even close to the values you may get – they are purposefully made up from random values. However it example is to show the expected format and style for your graphs when using graph pad/prism software.

- Start by creating an new column table and graph. There are two options. One where you add all data or another option when you've processed the data to create an average and calculated the statistical measurement (STD DEV or SEM) ahead of time.
  - Your data are 4 to 6 different measurements (1 ml assay) without relationship to other measurements. Thus your data are NOT paired. So you will Enter replicate values (repeats from each enzyme assay) stacked into columns. Click on the options as shown and click "create"
- Enter the name of the enzyme in the title portion of the graph (not in cells for data), then in column format, enter the specific activity of each assay you performed.
- Now check to see if there are outlier data points present.
   First in the main pull-down menu, select analyze -> Data Processing -> Identify Outliers.
  - Then an Analyze Data window will pop up, select the columns you wish to have analyzed (one to all columns of data) and then select "OK"
  - There are two main methods available in GraphPad/Prism. Grubbs and ROUT. Grubbs is to be used to remove only ONE data point per column. ROUT is a method to test for multiple outliers. For this experiment with the smaller numbers, select Grubbs and use the most commonly used alpha value of 0.05.
  - A new window with tabs under the file "Identity Outliers" will appear and you can, by clicking on the tabs see if there is an outlier and which data point is the outlier.
  - There are two options at this point. Use the "cleaned up data" OR and the PREFERED method, is to "mask or hide" the data point without deleting. This operation will hide the outlier from the graph and calculations but keep the integrity of the data without deletion.

|                                                     |                                                                                      | 30100                  |         | $\Pi \subset \pi \pi$ | $\pi$ III III   | C             | _ <b>≥</b> = 2↓     | • 🗠 •   | 🖌 👘 🎽 🛛     |     |
|-----------------------------------------------------|--------------------------------------------------------------------------------------|------------------------|---------|-----------------------|-----------------|---------------|---------------------|---------|-------------|-----|
|                                                     | Parameters: Identify Outliers                                                        | char                   | าตะ     | e ontio               |                 |               | <b>123</b><br>#.# ↓ | 129 J ~ | xml -       | Т   |
|                                                     | Method                                                                               | onion                  | .90     | opno                  |                 |               | G                   | iroup C | Group D     | 0   |
| Analyze Change Arrange Family Window Help           | ROUT (recommended; can find any number of outlie                                     | Sheet Ur               | ndo Cli | pboard Ana            | alvsis Interpre | t Change Dra  | w ł                 | MDH     | hMDH2 D231A |     |
| Recently Used                                       | O Grubbs' (can only find one outlier)                                                | ≩ 🖉 + 🏶 🛠 - 🤇          | 3 8     | 🖻 🖷 🗠 🗠 I             | Σ               | <u>A</u> - *  | -                   |         |             |     |
| Data Processing                                     | 🗌 Iterative Grubbs' (can find several; not recommende 🛛 🔒 😁                          | • 💼 +• 🖽 🔅             | 5 💼     | 📩 🖛 🗐 Analyz          | e 🛅 🥢 🎦         | #.# 🔂 🔛 🗔     | - 60                | 0.32    | 0.05        |     |
| Data Exploration and Summary  Transform Concentrat  | How aggressive?                                                                      | rch                    |         | -                     |                 |               | .53                 | 0.28    | 0.11        |     |
| Regression and Curves   Normalize                   | Pomouro Poi V Data v                                                                 | vith Results           | »       | E Cleaned data        | × 🔳 Outliers    | × E Summary × | .58                 | 0.30    | 0.04        |     |
| Group Comparison    Prune Rows                      | definitive like v []                                                                 | Data 1                 |         | Identify ou<br>Summa  | tliers          | A B           | .48                 | 0.47    | 0.35*       | 1   |
| Survival Analysis   Remove Baseline and             | Alpha = 0.05                                                                         | Identify outliers      |         |                       | ,               | Y Y           |                     |         |             |     |
| Simulation Iranspose X and Y                        | Subcolumns Vinfo                                                                     | w Data Table           |         | = Analyze             |                 | #.# 💽 9.29    |                     | T A     | A R I       | 7 3 |
| Analyze Data<br>File Sheet Undo Identify Outliers   | Average the replicates in each row, and then perform     Calculation for each column | iject info 1<br>w Info |         | Cleaned data $	imes$  | Outliers        | × 🗐 Summary   | ×   ~               |         |             |     |
| X <sub>2</sub> X <sup>2</sup> Extract and Rearrange | O Perform the calculation for each subcolumn separate     Graph                      | s                      | Ide     | ntify outliers        | A               | В             | С                   |         | D           |     |
|                                                     | ○ Treat all the values in all subcolumns as one set of di                            | w Graph                |         | Outliers              | wgMDH           | hMDH1         | hMDH2               | hM      | DH2 D231A   |     |
|                                                     | ▼ Layou                                                                              | ts                     |         | 8                     |                 |               |                     |         |             |     |
| Q- Search Group A                                   | Make these choices the detault for future analyses                                   | w Layout               | 1       | #5                    |                 |               |                     |         | 0.350       |     |
| cific A V Data with Results >> wgMDH                | ? Cancel OK                                                                          |                        | 2       |                       |                 |               |                     |         |             |     |

Graph Pad Kinetics V1 JP Nov 2021

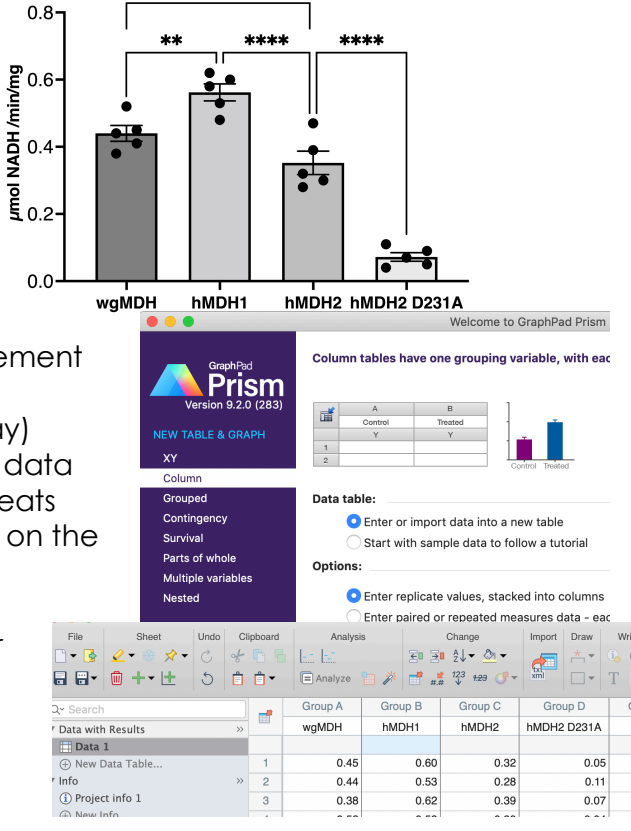

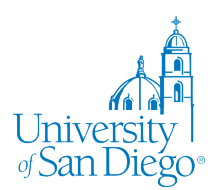

Graph Pad MDH Instructions

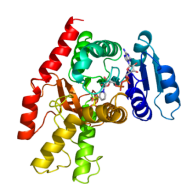

- Click on the graph icon on the left side of the table and a pop up • window will give you options for your graph the first time you enter data.
  - Select Column and a "bar graph" and select Mean with SEM (standard error of the mean) then click "OK"
  - In the new window, adjust the axis, remove the "X title" and "Data" text by highlighting and deleting the text.
  - Correct the text for the units of specific activity (see example araph above).
  - Statistical Analysis. To compare each mean with each of the • other means a one-way ANOVA is used to compare the means of three or more unmatched groups (which is what this type of experiment is). We assume the population follow a Gaussian distribution and that all of the samples have the same standard deviation (same variance) so a simple ANOVA can be used. Review the information in the statistics handout for background on null hypothesis and why a T test is not appropriate to compare means of more than one set of data.

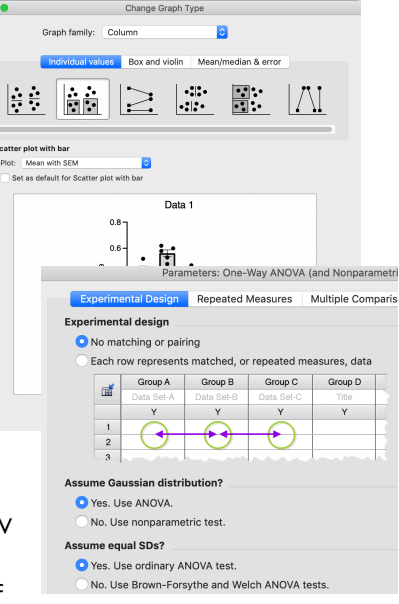

Write

λ α -

\*\*\*\*

\*\*\*

- Ensure that "no matching or pairing", "Yes use ANOVA", and "...Ordinary ANOVA..." are 0 selected.
- Then click on the "Multiple Comparisons" box at the top of the popup menu. 0
- Because there is no control in this test, we want to compare all means to all other column 0 means, so select "Compare the mean of each column with the mean of every other column" in the Multiple Comparisons popup window. Click "OK".
- A new result table will show up on the left side of the Prism window "Ordinary one-way 0 ANOVA. Look for the "Multiple Comparisons" tab and click.
- There is a lot of information there, but for now, focus on the Tukey's test using an alpha value 0 of 0.05. In the first column each column mean being compared is shown. In the summary you will see 1-4 "\*\*\*\*" or ns (for not significant). Refer to the statistics handout to understand the meaning and value of the p □ • T T value stars/ns. GraphPad also has a great statistics help section if \*\*\*\* you want more information.
  - Click on the graph icon to show the graph then click on the icon for brackets with statistical information. Brackets with "stars" will appear.
  - Click to remove comparison brackets that are not needed
  - Export as a PNG or JPEG file for your lab book/presentation.

|                                                                                                    | 110                    |                                            |                            | 9 0.4               | •                | <b>→</b>         |
|----------------------------------------------------------------------------------------------------|------------------------|--------------------------------------------|----------------------------|---------------------|------------------|------------------|
| File         Sheet         Undo         C           □ ▼ ∳         ▲ ▼ ↔ ☆ ▼         C         of           □ ▼ ∲         □ + ▼ ±         S         C | Clipboard<br>Clipboard | Analysis Interpret Change Draw             | Write<br>α τ 14<br>T T Α Α | N 10.2-             |                  |                  |
| Q~ Search                                                                                                    | ) e.                   | ANOVA results × 🔳 Multiple comparisons × v |                            |                     |                  | <b>↓</b>         |
| ♥ Data with Results >>>>>>>>>>>>>>>>>>>>>>>>>>>>>>>>>>>>                                                                                             |                        | Ordinary one-way ANOVA                     |                            |                     |                  |                  |
| V Data 1                                                                                                    |                        | Multiple comparisons                       |                            | 0.0                 |                  |                  |
| = Ordinary one-way ANOVA                                                                                                    | -                      |                                            |                            | wgiv                | IDH NMDH1        | NMDH2 NMDH2 D231 |
| (+) New Data Table                                                                                                    | 1                      | Number of families                         | 1                          |                     | 1                | 1                |
| Project info 1                                                                                                    | 2                      | Number of comparisons per family           | 6                          |                     |                  |                  |
| <ul> <li>New Info</li> </ul>                                                                                                    | 3                      | Alpha                                      | 0.05                       |                     |                  |                  |
| ♥ Graphs >>>                                                                                                    | 4                      |                                            |                            |                     |                  |                  |
| 🗠 Data 1                                                                                                    | 5                      | Tukey's multiple comparisons test          | Mean Diff.                 | 95.00% CI of diff.  | Below threshold? | Summary          |
| ⊕ New Graph                                                                                                    | 6                      | wgMDH vs. hMDH1                            | -0.1220                    | -0.2283 to -0.01568 | Yes              | •                |
| ♥ Layouts >>>                                                                                                    | 7                      | wgMDH vs. hMDH2                            | 0.08800                    | -0.01832 to 0.1943  | No               | ns               |
| ⊕ New Layout                                                                                                    | 8                      | wgMDH vs. hMDH2 D231A                      | 0.3725                     | 0.2597 to 0.4853    | Yes              | ••••             |
|                                                                                                    | 9                      | hMDH1 vs. hMDH2                            | 0.2100                     | 0.1037 to 0.3163    | Yes              | ***              |
|                                                                                                    | 10                     | hMDH1 vs. hMDH2 D231A                      | 0.4945                     | 0.3817 to 0.6073    | Yes              | ****             |
| amily                                                                                                    | 11                     | hMDH2 vs. hMDH2 D231A                      | 0.2845                     | 0.1717 to 0.3973    | Yes              | ****             |
|                                                                                                    |                        |                                            |                            |                     |                  |                  |

0.8

<u>ر</u>۳

1/mir

Graph Pad Kinetics V1 JP Nov 2021

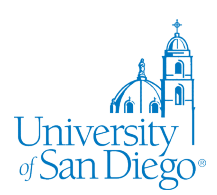

#### **Biochemistry Lab** Graph Pad MDH Instructions

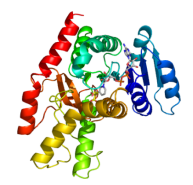

Michalis Menten and Lineweaver Burke (Km & Vmax) Graphs: As above, the data provided for this

example is made up and random numbers used. Calculate the enzyme activity (µmol substrate/min) based on the information in the handout on enzyme assays for the 96 well assay.

- Set up the change in absorbance and perform the conversion to enzyme activity (rate) in a table of rows as shown here.
- Open a new file (XY) table in prism.
   Select enter 6 replicate Y values and leave the X as Numbers.
- Enter the data as seen. Do this for each wild-type MDH and mutant. If you are working on an inhibition each group will be entered for the various inhibitor concentrations.

| • • •         |             |      |    |            |             |         |              |                      |        | Untitle | ed — Edited |             |                  |            |
|---------------|-------------|------|----|------------|-------------|---------|--------------|----------------------|--------|---------|-------------|-------------|------------------|------------|
| File          | Sheet       | Undo | CI | lipboard   | Analys      | is      |              | Change               | Import | Draw    | Write       |             | Text             |            |
| 🗋 🕶 💁 🔒       | 2 • 🛞 🖈 •   | C    | of | <b>b b</b> | ZCI         | B.      | ₹∎ ∃         | <b>→ →</b>           | -      | * *     | ι, α-       | 12 Y Helvet | ica              | ✓ <u>A</u> |
|               | ) +• H      | 5    | Ċ  | <b>•</b>   | 🚍 Analyze   | 1 /     | <b>1</b> #.# | <sup>123</sup> ±29 ♂ | r xml  |         | ТТ          | A A B I     | <u>U</u> x² x₂ ⊯ | ⊪ ≣• 1≣    |
| Q             |             |      | 8  | Tab        | ole format: | Х       |              |                      |        |         | Gro         | oup A       |                  |            |
| Restrict: She | et 🔿 is Anv |      | 0  |            | XY          | [OAA] r | mM           |                      |        |         | Data        | Set-A       |                  |            |
| T Data with P | esults      |      |    |            | 0           | X       |              | A:Y1                 | A:Y2   |         | A:Y3        | A:Y4        | A:Y5             | A:Y6       |
| Data 1        | courto      |      |    | 1          | Title       | (       | 0.00         | 0.12376              | 0.18   | 564     | 0.24752     | 0.06188     | 0.43316          | 0.12376    |
| New Dat       | a Table     |      |    | 2          | Title       |         | 7.80         | 0.68068              | 0.80   | 444     | 0.68068     | 0.61880     | 0.68068          | 0.68068    |
| ▼ Info        |             |      | >> | 3          | Title       | 15      | 5.63         | 0.92820              | 0.61   | 880     | 1.05196     | 0.68068     | 0.92820          | 0.68068    |
| (i) Project i | nfo 1       |      |    | 4          | Title       | 3       | 1.25         | 1.42324              | 1.113  | 384     | 1.11384     | 1.42324     | 1.60888          | 0.99008    |
| ① New Info    | o           |      |    | 5          | Title       | 62      | 2.50         | 1.91828              | 1.98   | 016     | 1.42324     | 2.41332     | 2.59896          | 2.41332    |
| ▼ Graphs      |             |      | >> | 6          | Title       | 12      | 5.00         | 5.01228              | 5.01   | 228     | 4.20784     | 4.76476     | 5.01228          | 4.20784    |
| 🕀 New Gra     | .ph         |      |    | 7          | Title       | 250     | 0.00         | 6.18800              | 6.37   | 364     | 6.43552     | 6.37364     | 6.06424          | έ 😐 😐 😐    |
| ▼ Layouts     |             |      | >> | 8          | Title       | 500     | 0.00         | 8.47756              | 7.42   | 560     | 6.99244     | 8.35380     | 7.79688          | 8          |
| ⊕ New Lay     | out         |      |    | 9          | Title       | 750     | 0.00         | 9.40576              | 9.03   | 448     | 8.16816     | 9.65328     | 8.16816          | s 🔼        |
|               |             |      |    | 10         | Title       | 1000    | 0.00         | 9.46764              | 10.27  | 210     | 9.52952     | 9.96268     | 10.45770         | 10         |
|               |             |      |    | 11         | Title       | 1500    | 0.00         | 10.95280             | 11.07  | 650     | 10.39580    | 10.08640    | 9.59140          | 8          |
|               |             |      |    | 12         | Title       | 2000    | 0.00         | 9.90080              | 9.90   | 080     | 10.39580    | 10.21020    | 10.70520         | 10 NEW TAB |
|               | 0           |      |    |            |             |         |              |                      |        |         |             |             |                  | XY         |

- Click on Analyze to start creating the MM graph. Under XY analysis, select "Nonlinear regression (curve fit)", click OK.
- Scroll down in the "model" tab of the Parameters popup window and click on "Enzyme kinetics-Velocity as a function of substrate" to expand. You should see the M-M option. DO NOT CLICK OK
- In the menu bar of the popup window, click on and open the "Method". You can use the online Grubbs calculator to determine if you have outliers. Another option is to select the robust regression. This option will peform a basic Grubbs analysis and ignores them for your curve.
- NOW click OK. You should see a new file on the right side called Nonlin fit. This is where the table of results including your Km and Vmax values will be displayed.
- On the left will be a graph icon with the label "Data 1" This is the basic MM graph. If you didn't select earlier, you can click on one

of the data points to change the appearance from Mean to Mean and Error – use the SEM option.

|            |      | ,             | ,                  |                |
|------------|------|---------------|--------------------|----------------|
|            |      | Appearance    | Data Sets on Graph | Graph Settings |
| Data Set:  | Data | 1:A           |                    | <b>&gt;</b>    |
| Appearance | e: M | ean and Error | <b>\$</b>          | Plot: SEM      |

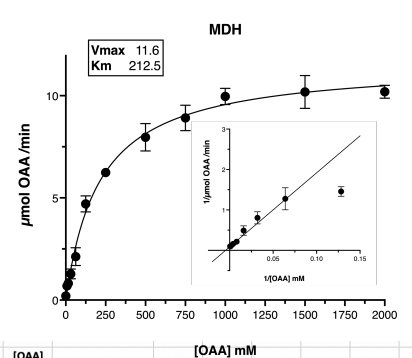

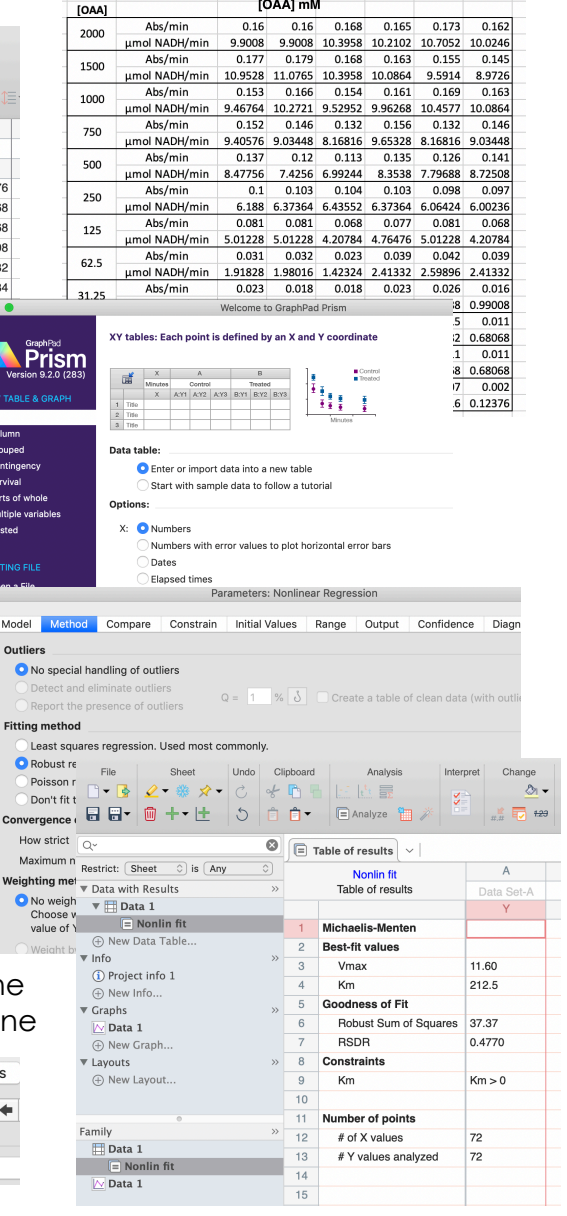

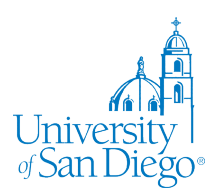

Graph Pad MDH Instructions

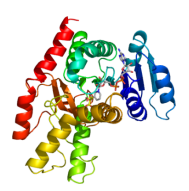

• Adjust your graph to look similar to the example graph above (except the insert graph).

Create the Lineweaver-Burk plot for the insert.

- Record the Km and Vmax from the Nonlit fit table on a scratch pad.
- Click on the data table "Data 1" in the upper left side of the program. Click the "Analyze" button in the toolbar.
- Under "Transform, Normalize..." option, click on "Transform" and <u>click OK</u>.
- In the "Function List" dropdown menu, select "Pharmacology and biochemistry transforms".
- Select the "Lineweaver-Burk" option, you will see several secondary plot options including Lineweaver-Burk. For replicates, select "Transform individual Y values, and "Create new graph of the results" then click OK.
- Add the appropriate line to the Lineweaver-Burk graph.
  - From the graph of the transformed data, click the Analyze button in the Analysis section of the toolbar
  - Scroll down to the "Generate curve" section of analyses, select "Plot a function", and click OK
  - Expand "Lines" and click on "Straight line" from the "Function" tab.
  - Use the "Range of X values" options at the bottom of the Function tab to specify where the line should start and end. Select the higher number of the X axis of the Lineweaver-Burk graph. For this example only use 0.15.

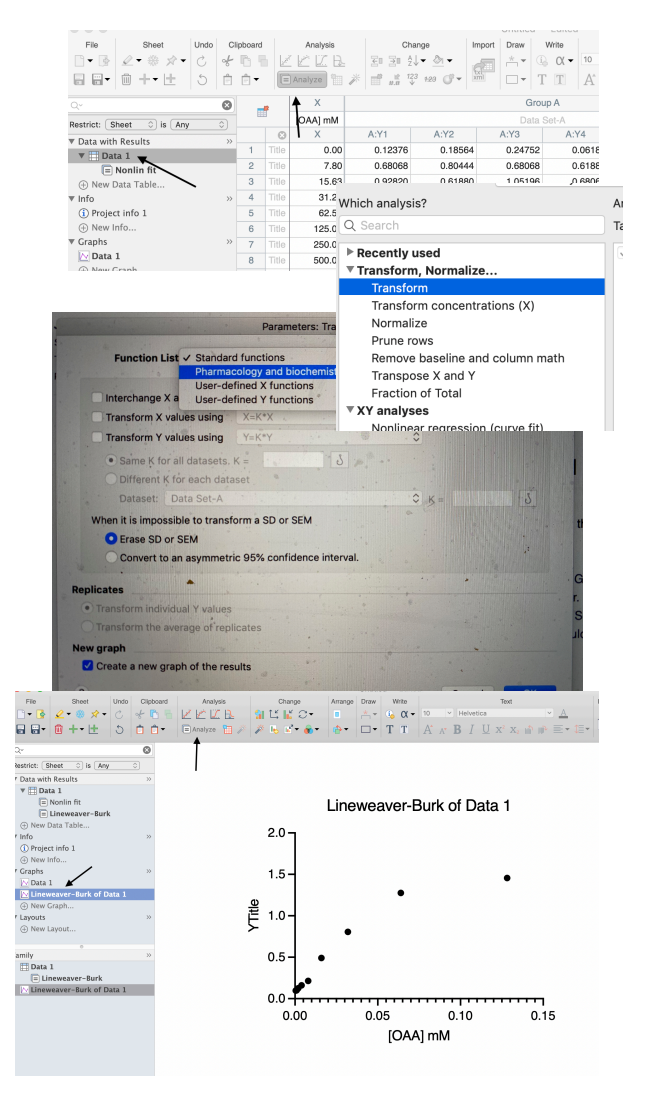

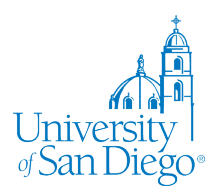

Graph Pad MDH Instructions

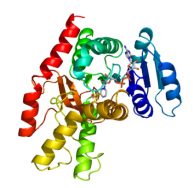

|                                          | Analy             | ze Data |  |  |  |  |  |
|------------------------------------------|-------------------|---------|--|--|--|--|--|
|                                          |                   |         |  |  |  |  |  |
| Use:                                     | Built-in analysis |         |  |  |  |  |  |
| Which analysis?                          |                   | Analyze |  |  |  |  |  |
| Q Search                                 |                   | Table:  |  |  |  |  |  |
| Transpose X and Y                        |                   |         |  |  |  |  |  |
| Fraction of Total                        |                   |         |  |  |  |  |  |
| ▼ XY analyses                            |                   |         |  |  |  |  |  |
| Nonlinear regression (                   | curve fit)        |         |  |  |  |  |  |
| Simple linear regression                 | on                |         |  |  |  |  |  |
| Simple logistic regress                  | sion              |         |  |  |  |  |  |
| Fit spline/LOWESS                        |                   |         |  |  |  |  |  |
| Smooth, differentiate or integrate curve |                   |         |  |  |  |  |  |
| Area under curve                         |                   |         |  |  |  |  |  |
| Deming (Model II) linear regression      |                   |         |  |  |  |  |  |
| Row statistics                           |                   |         |  |  |  |  |  |
| Correlation                              |                   |         |  |  |  |  |  |
| Interpolate a standard                   | curve             |         |  |  |  |  |  |
| Column analyses                          |                   |         |  |  |  |  |  |
| Grouped analyses                         |                   |         |  |  |  |  |  |
| Contingency table anal                   | yses              |         |  |  |  |  |  |
| Survival analyses                        |                   |         |  |  |  |  |  |
| Parts of whole analyses                  | 6                 |         |  |  |  |  |  |
| Multiple variable analys                 | ses               |         |  |  |  |  |  |
| Nested analyses                          |                   |         |  |  |  |  |  |
| Generate curve                           |                   |         |  |  |  |  |  |
| Plot a function                          |                   |         |  |  |  |  |  |
| Simulate data                            |                   |         |  |  |  |  |  |

|                                                     | +                                               | *    |
|-----------------------------------------------------|-------------------------------------------------|------|
| Lines     Straight line                             |                                                 |      |
| Line through point                                  | (X0, X0)                                        | e Up |
| Line through point                                  | Move                                            |      |
| Horizontal line                                     |                                                 |      |
| Semilog line X is                                   | s log, Y is linear                              |      |
| Semilog line X is                                   | s linear, Y is log                              |      |
| Log-log line X a                                    | and Y both log                                  |      |
| Segmental linear r                                  | regression                                      |      |
| Continuous hinge                                    | function. Segmental regression lines with gentl |      |
| Cumulative Gaussi                                   | ian Percentages                                 |      |
| Cumulative Gaussi                                   | ian Fractions                                   |      |
| Two intersecting li                                 | ines. Fit the crossing point.                   |      |
|                                                     |                                                 |      |
| nber of curves                                      |                                                 |      |
| Plot one curve                                      | Plot a family of 2 Curves                       |      |
| nber of curves<br>Plot one curve<br>Ige of X values | Plot a family of 2 Curves                       |      |
| Plot one curves                                     | Plot a family of 2 0 curves                     |      |

- Switch to the "Parameter values & column titles" tab
- Find the values recorded on scratch paper for Vmax and Km, then calculate 1/Vmax and enter this value as the Y Intercept (where Vmax is the value reported by nonlinear regression earlier)
- Enter your calculated Km/Vmax as the Slope.
- o Click OK
- Adjust the axis lable and settings to match that shown above.
- Under "File" export the image as a PNG and then insert into your M-M graph for the final figure.

|             |                      | Parame         | ters: Plot a Function  |               |            |
|-------------|----------------------|----------------|------------------------|---------------|------------|
|             | Function             | Options        | Parameter values 8     | column titles |            |
| Choose      | Choose curves to r   | nodify         | Column title           |               | Select All |
|             | Curve A              |                |                        |               |            |
|             |                      |                |                        |               |            |
|             |                      |                |                        |               |            |
|             |                      |                |                        |               |            |
|             |                      |                |                        |               |            |
|             |                      |                |                        |               |            |
| To select : | several curves, pres | s Command or S | Shift while selecting. |               |            |
| Paramete    | er Name              | Value          |                        |               | Hook       |
| YInterce    | ept                  | •              |                        |               | సి         |
| Slope       |                      | •              |                        |               | 3          |